Nachdem Sie auf das **Programm** geklickt haben, werden Sie vom Firefox gefragt, was Sie mit der Datei machen wollen, wählen Sie hier **Datei speichern** aus.

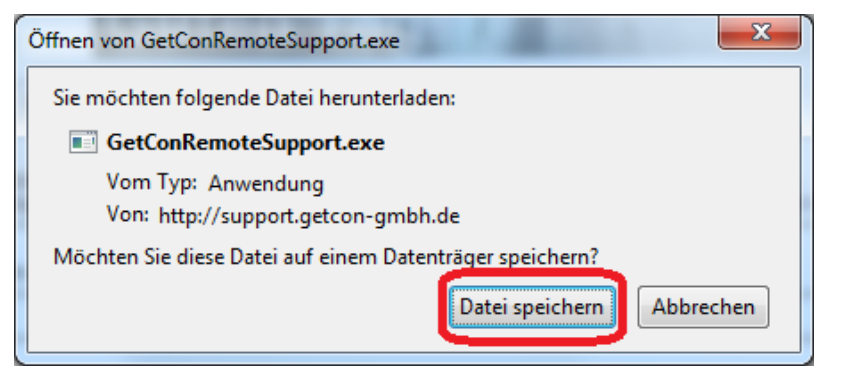

Wenn Sie nun **Strg+J** drücken, gelangen Sie in folgenden Dialog:

| 🥹 55% von 1 Datei - Downloads 📃 📼 📼 |                                         |                |       |  |
|-------------------------------------|-----------------------------------------|----------------|-------|--|
|                                     | GetConRemoteSupport.exe                 |                |       |  |
|                                     | 13 Sekunden verbleibend — 1 1 von 2 0 1 | MB (71.9 KB/s) | . 0 8 |  |
|                                     |                                         |                |       |  |
|                                     |                                         |                |       |  |
|                                     |                                         |                |       |  |
| Liste                               | leeren                                  | Suchen         | Q     |  |

Nachdem die Datei vollständig heruntergeladen und auf Viren geprüft wurde, klicken Sie bitte mit der **rechten Maustaste** auf **GetConRemoteSupport.exe** und wählen Sie **Öffnen**:

| 🕹 Downloads 📃 💷 💌                                  |                                                                    |  |  |  |
|----------------------------------------------------|--------------------------------------------------------------------|--|--|--|
| GetConRemoteSupport.exe<br>2.0 MB — getcon-gmbh.de | Öffnen<br>Beinhaltenden Ordner anzeigen                            |  |  |  |
|                                                    | <u>Z</u> ur Download-Seite gehen<br><u>D</u> ownload-Link kopieren |  |  |  |
|                                                    | Alles <u>m</u> arkieren                                            |  |  |  |
| Liste leeren                                       | Von d <u>e</u> r Liste entfernen 👂                                 |  |  |  |

Entfernen Sie bitte das Häckchen bei Vor dem Öffnen... und klicken Sie anschließend auf Ausführen

| Datei öffnen - Sicherheitswarnung                                                                                                    |              |                                        |  |  |
|----------------------------------------------------------------------------------------------------|--------------|----------------------------------------|--|--|
| Möchten Sie diese Datei ausführen?                                                                                                    |              |                                        |  |  |
|                                                                                                    | Name:        | oads\homepage\GetConRemoteSupport.exe  |  |  |
|                                                                                                    | Herausgeber: | TeamViewer GmbH                        |  |  |
|                                                                                                    | Typ:         | Anwendung                              |  |  |
|                                                                                                    | Von:         | C:\Users\jss.JSSHOME\Downloads\homepag |  |  |
|                                                                                                    |              | Ausführen Abbrechen                    |  |  |
| vr dem Öff <u>n</u> en dieser Datei immer bestätigen                                                                                                    |              |                                        |  |  |
| Dateien aus dem Internet können nützlich sein, aber dieser Dateityp kann eventuell auf dem Computer Schaden anrichten. Führen Sie nur Software von Herausgebern aus, denen Sie vertrauen. Welches Risiko besteht? |              |                                        |  |  |

Rufen Sie nun den GetCon Support unter der Rufnummer **06181 - 440 83 83** an, und teilen Sie ihm die bei Ihnen angezeigte ID und Kennwort mit.

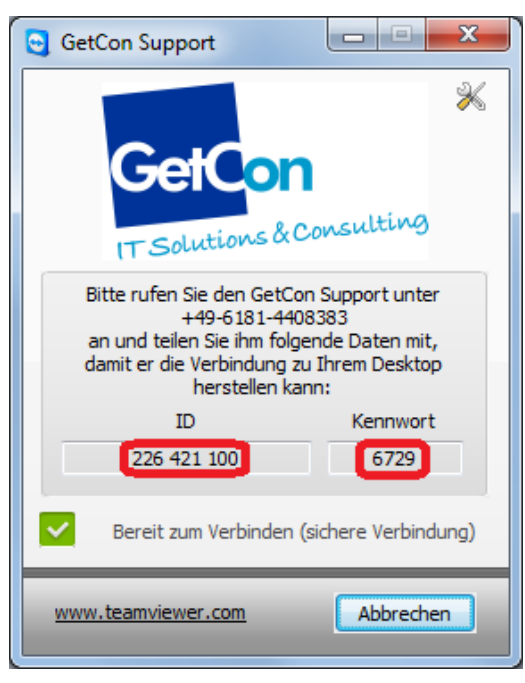